## Come scaricare AutoCad 2014 versione studenti con 3 anni di licenza!!!

• Andare sulla pagina web http://www.autodesk.com/education/free-software/autocad

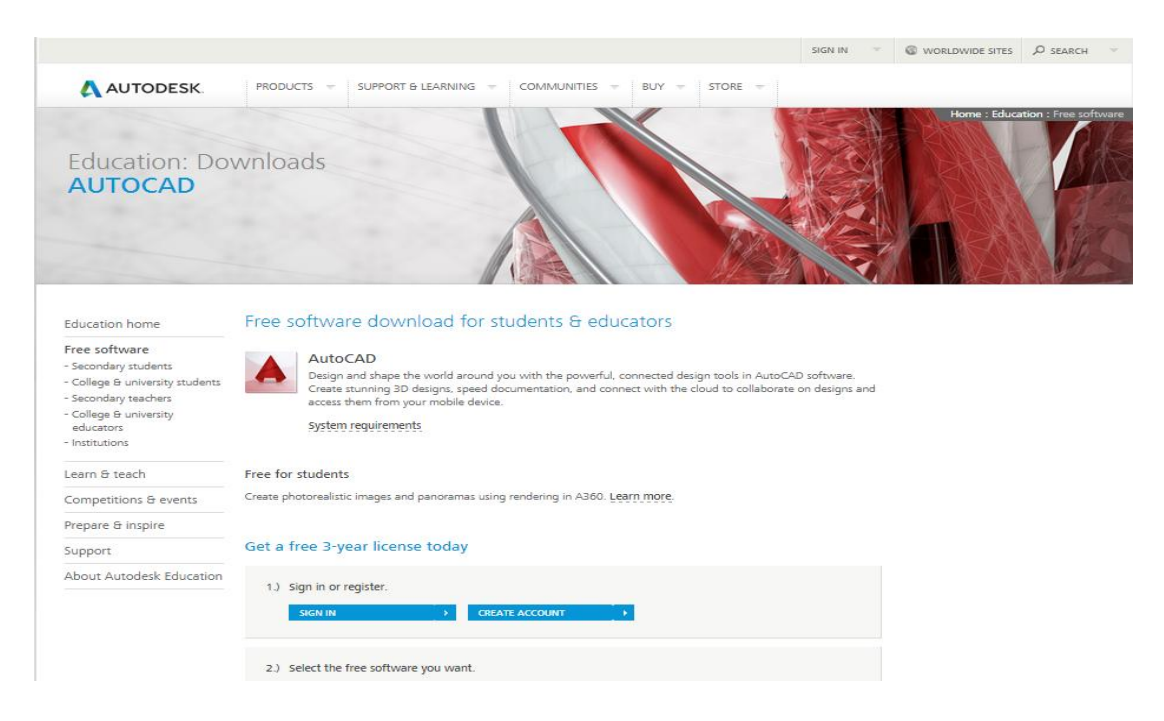

- Nella pagina, selezionare "create account".
- Compilare il form di richiesta di creazione account

|                                                                                                    |                                                                                                    | x                                                  |
|----------------------------------------------------------------------------------------------------|----------------------------------------------------------------------------------------------------|----------------------------------------------------|
| 🙏 AUTODESK.                                                                                                    |                                                                                                    |                                                    |
| Create account                                                                                                    |                                                                                                    |                                                    |
| Country                                                                                                    | Italy •                                                                                                    |                                                    |
| Birthdate                                                                                                    | August 🔻 24 🔻 1998 🔻                                                                                                    |                                                    |
| Education status Get h                                                                                                    | telp                                                                                                    |                                                    |
| l am a                                                                                                    | Student                                                                                                    |                                                    |
| Туре                                                                                                    | Secondary                                                                                                    |                                                    |
| School                                                                                                    | IIS - Varvitelli Stracca Ang                                                                                                    | IIS - Vanvitelli Stracca Angelini - Ancona         |
| School website                                                                                                    | www.istvas.it                                                                                                    |                                                    |
| Account information                                                                                                    | on                                                                                                    |                                                    |
| First name                                                                                                    | mario                                                                                                    |                                                    |
| Last name                                                                                                    | rossi                                                                                                    |                                                    |
| Autodesk ID (Username)                                                                                                    | mario_rossi_2015                                                                                                    | Inserire un ID a vostro piacimento                 |
| Email                                                                                                    | m_rossi_2015@libero.it                                                                                                    |                                                    |
| Confirm email                                                                                                    | m_rossi_2015@ilbero.it                                                                                                    | Indirizzo mail valido                              |
| Password                                                                                                    |                                                                                                    | Inserire una password di minimo 8 caratteri che    |
| Confirm password                                                                                                    |                                                                                                    | contenga una lettera maiuscola ed un numero        |
| Terms & conditio                                                                                                    | ns                                                                                                    |                                                    |
| I would like to receive e-mail communications from Autodesk, including information<br>about new products and special promotions.                          |                                                                                                    |                                                    |
| I agree to the Autodesk 3<br>information in accordance<br>border transfers as desc                                                                        | 360 Terms of Service and to the use of my personal<br>e with the Autodesk Privacy Statement (including cross-<br>ribed in the statement). |                                                    |
| ✓ I have read and agree to the Terms of Use, and confirm that I am a faculty member, student or other eligible participant, as more fully described here. |                                                                                                    | Accettare i termini e le condizioni e premere Next |
| Next >                                                                                                    |                                                                                                    |                                                    |

• La finestra successiva vi comunica di accedere alla vostra email e cliccare sul link che vi è stato spedito da Autodesk per attivare l'account.

| Your acc                                                                                                    | ESK.                                                                                                    |                                                                                                    |                                                                                                    |
|----------------------------------------------------------------------------------------------------|----------------------------------------------------------------------------------------------------|----------------------------------------------------------------------------------------------------|----------------------------------------------------------------------------------------------------|
| Your acc                                                                                                    |                                                                                                    |                                                                                                    |                                                                                                    |
| Your account has not been activated                                                                                                    |                                                                                                    |                                                                                                    | AUTODESK.                                                                                                    |
| you                                                                                                    |                                                                                                    |                                                                                                    | Autodesk Education Community                                                                                                    |
| You'll need to<br>activate your                                                                                                    | o click the link in the email we just sent you to account.                                                                                                    |                                                                                                    |                                                                                                    |
| Be sure to un                                                                                                    | nblock emails from:                                                                                                    |                                                                                                    | Welcome mario,                                                                                                    |
| Didn't get the<br>Resend email                                                                                                    | nunity@autodesk.com<br>s email?<br>iil                                                                                                    |                                                                                                    | Thank you for joining the Autodesk Education Community. Activate your account today to start<br>downloading your free* Autodesk software, creating 3D designs, and connecting with peers and<br>professionals from all over the world.                                                                                                    |
|                                                                                                    |                                                                                                    |                                                                                                    | Your Autodesk ID: mario_rossi_2015                                                                                                    |
|                                                                                                    |                                                                                                    |                                                                                                    | Click the link below to sign in and activate your account<br>http://www.autodesk.com/education/free-software/autocad?<br>activate=bd2634343d472a51d7e9c5c597511d22-201412081609300                                                                                                    |
|                                                                                                    |                                                                                                    |                                                                                                    | *Free Autodesk software and/or cloud-based services are subject to acceptance of and<br>compliance with the terms and conditions of the license agreement or terms of service that<br>accompany such software or cloud-based services                                                                                                    |
|                                                                                                    |                                                                                                    | ×                                                                                                    | Cliccato il link di attivaziono                                                                                                    |
| Your a                                                                                                    | ccount is now activated!                                                                                                    |                                                                                                    |                                                                                                    |
|                                                                                                    |                                                                                                    | acc                                                                                                    | ount si apre la finestra di conferma,                                                                                                    |
| You must                                                                                                    | now sign in to proceed with your download.                                                                                                    | set                                                                                                    | utto è stato eseguito in modo                                                                                                    |
|                                                                                                    |                                                                                                    |                                                                                                    | ratta                                                                                                    |
|                                                                                                    |                                                                                                    |                                                                                                    |                                                                                                    |
|                                                                                                    |                                                                                                    |                                                                                                    |                                                                                                    |
|                                                                                                    |                                                                                                    |                                                                                                    | SIGN IN 👻 🚱 WORLDWIDE SITES 🖉 SEARCH 👻                                                                                                    |
| AUTODESK                                                                                                    | PRODUCTS = SUPPORT & LEARNING = COMI                                                                                                    | MUNITIES - BUY - STO                                                                                                    | SIGN IN ~ @ WORLDWIDE SITES \$\mathcal{O}\$ SEARCH ~ ~ RE ~ ~                                                                                                    |
| AUTODESK<br>Jcation: Do                                                                                                    | PRODUCTS - SUPPORT & LEARNING - COM                                                                                                    | MUNITIES - BUY - STO                                                                                                    | SIGN IM CONCLOURDE STITES O SEARCH                                                                                                    |
| AUTODESK<br>Jcation: Do<br>ITOCAD                                                                                                    | PRODUCTS - SUPPORT & LEARNING - COM<br>WVN loads                                                                                                    | MUNITIES - BUY - STO                                                                                                    | SIGN IN COLLEWIDE SITES A SEARCH                                                                                                    |
| AUTODESK<br>Jacation: Do<br>TOCAD                                                                                                    | PRODUCTS       SUPPORT & LEARNING       COM         DWINIOads       Image: Common sector of the sector of the sect | MUNITIES = BUY = 5TC<br>WUNITIES = BUY = 5TC<br>WUNITIES = BUY = 5TC<br>The powerful, connected design to<br>too, and connect with the cloud to | ti n AutoCAD software.                                                                                                    |
| AUTODESK<br>Ucation: Do<br>TOCAD<br>son home<br>day students<br>e 6 university students<br>day teachers<br>e 6 university<br>stors<br>tors<br>tors | PRODUCTS       SUPPORT & LEARNING       COM         WUNIDOADS       Image: Commentation of the supervision of the supervision of the super | MUNITIES = BUY = 5TC                                                                                                    | MGM W       WORLDWIDE SITE       D SEAECH         EE       Image: Construction = Fine surfmann         Image: Construction = Construction = Constructio                           |
| AUTODESK<br>Incation: Do<br>TOCAD                                                                                                    | PRODUCTS       SUPPORT & LEARNING       COM         DWINLOADS       Image: Common common comm | AUNTES - BUY - STO                                                                                                    | to in AuroCAD Software.                                                                                                    |
| AUTODESK<br>ICATION: DO<br>TOCAD                                                                                                    | PRODUCTS       SUPPORT B LEARNING       COM         WINDOADS       Image: Comment of the supervision of the supervision | MUNTIES = BUY = 5TC                                                                                                    | ti in AutoCAD software.<br>se allaborate on designs and                                                                                                    |
| AUTODESK<br>ICation: Do<br>TOCAD<br>ion home<br>oftware<br>day students<br>a 6 university<br>tors<br>sons<br>5 teach<br>sittions 6 events<br>2 6 university<br>tors<br>5 teach<br>sittions 6 events<br>2 6 inspire<br>t<br>Autodesk Education                                                                                                    | PRODUCTS       SUPPORT & LEARNING       COM         DWINIOAdS       Image: Common common comm | AUNITIES = BUY = 5TC                                                                                                    | I IN ALTOCAD Software.                                                                                                    |
| AUTODESK<br>Ication: Do<br>TOCAD                                                                                                    | PRODUCTS       SUPPORT & LEARNING       COM         DWINIOAdS       Image: Common common comm | MUNITIES - BUY - STO                                                                                                    | MIN       WORLDWIDE SITE       SAACH         FE       Image: Contraction of the surface state state st |

• Effettuare l'accesso cliccando su SIGN IN

| AUTODESK.<br>Sign in with an A<br>Autodesk ID or e-mail addre | utodesk Account       | <ul> <li>Nella finestra successiva inserire il<br/>vostro Autodesk ID e la password</li> </ul> |
|---------------------------------------------------------------|-----------------------|------------------------------------------------------------------------------------------------|
| mario_rossi_2015                                              |                       |                                                                                                |
| Password                                                      |                       |                                                                                                |
| •••••                                                         |                       |                                                                                                |
| ☑ Keep me signed in                                           | Sign In               |                                                                                                |
| Need an Autodesk ID?                                          | Forgot your password? |                                                                                                |
|                                                               |                       |                                                                                                |

- Ora siete registrati e potete scaricare gratuitamente il software che vi interessa e, se avete un PC abbastanza recente con almeno 2Gb di ram, vi consiglio di scaricare l'ultima versione.
- Il download pesa circa 1.3 GB.

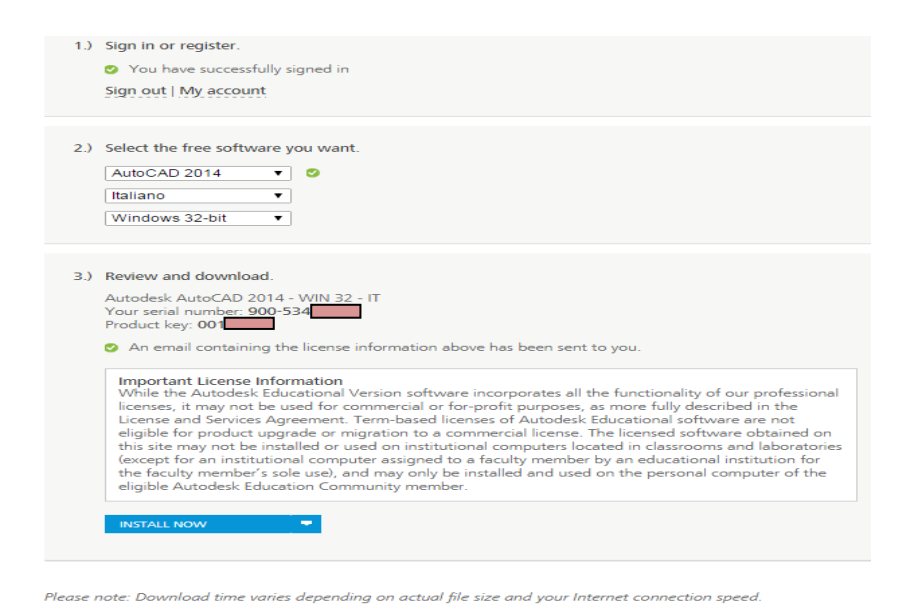

• Terminato il download installare il programma utilizzando il vostro serial number e il product key.

Buon lavoro!